# 위탁개편안 등록절차 PC버전

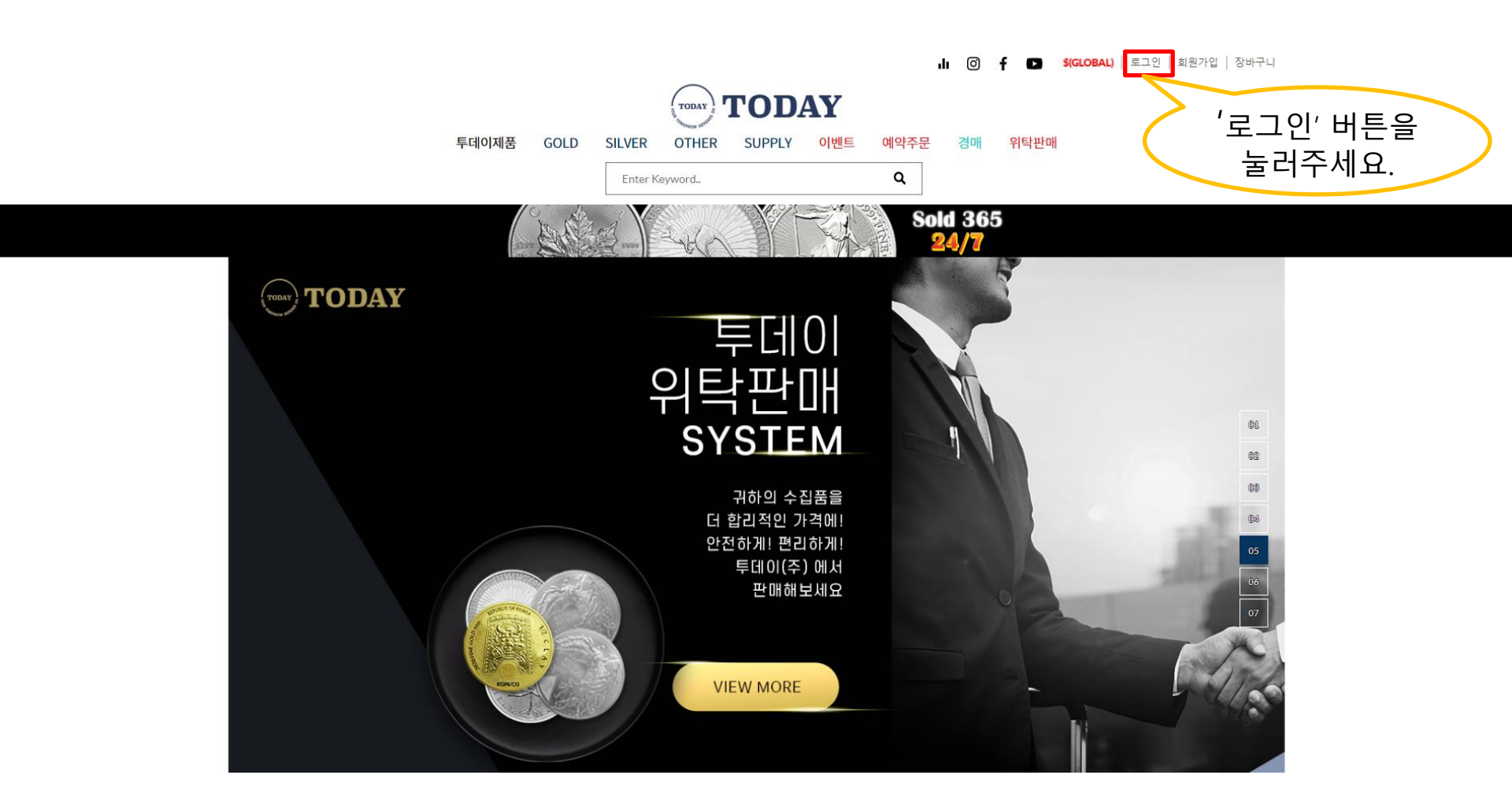

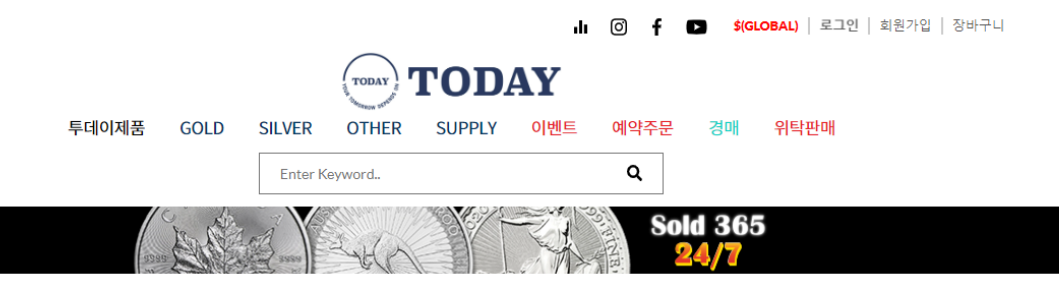

| WELCOME BACK!                                                                                                    |                                        |
|----------------------------------------------------------------------------------------------------|----------------------------------------|
| EMAIL(이메일 주소)<br>PASSWORD(암호)<br>※ (네이버,다음 앱에서)로그인이 안되는 분은 ☞구급 크롬 앱(다운<br>받기)을 이용해주세요.<br>※ 암호를 자동등록해서 이용중인 경우 수동으로 입력해보시기 바랍<br>니다. | 아이디와 비밀번호를<br>입력 후 '로그인' 버튼을<br>눌러주세요. |
| Login                                                                                                    |                                        |
| 카카오로 로그인 🗭 카카오 로그인                                                                                                    |                                        |
| 비밀번호 찾기&변경                                                                                                    |                                        |

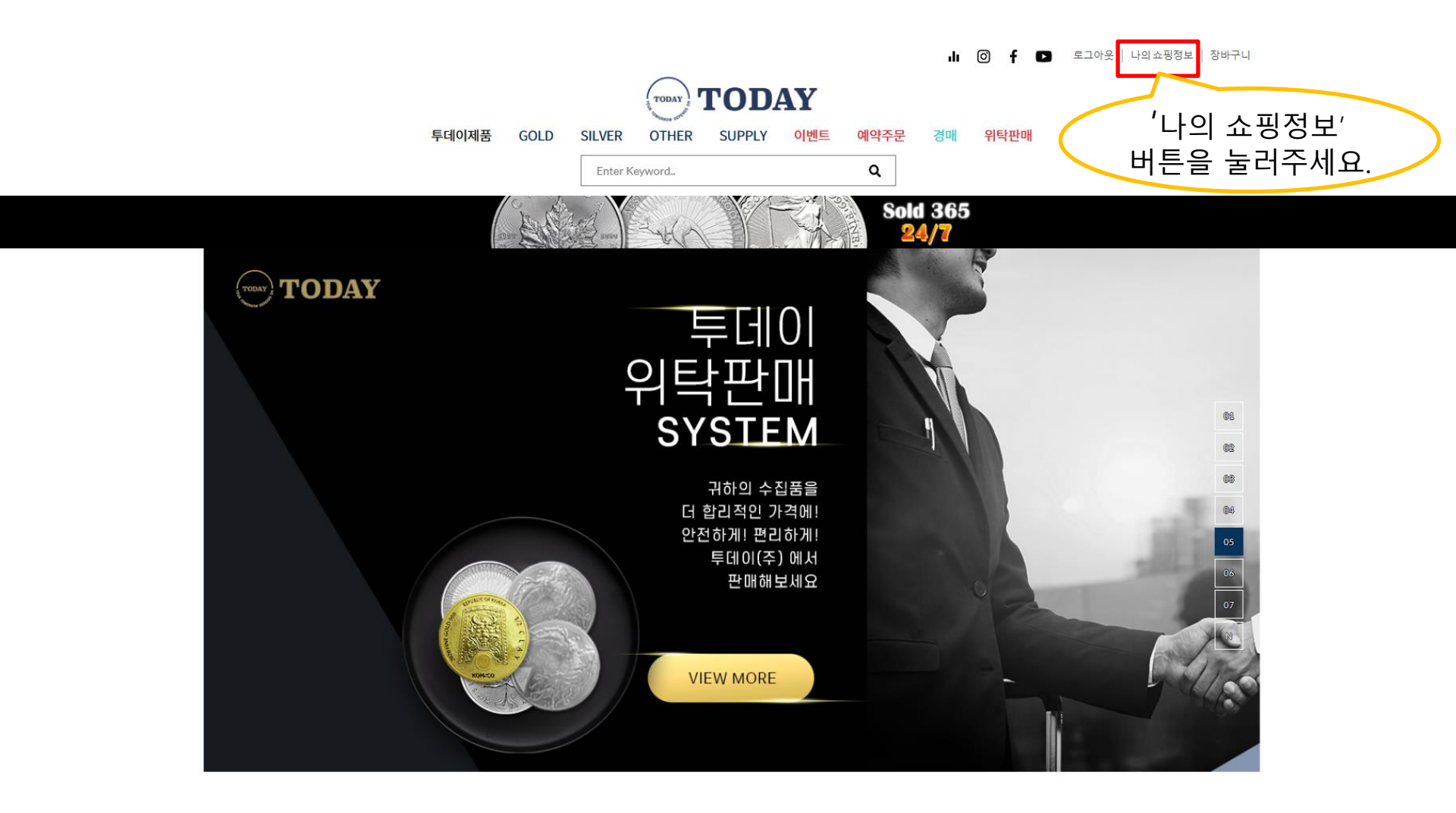

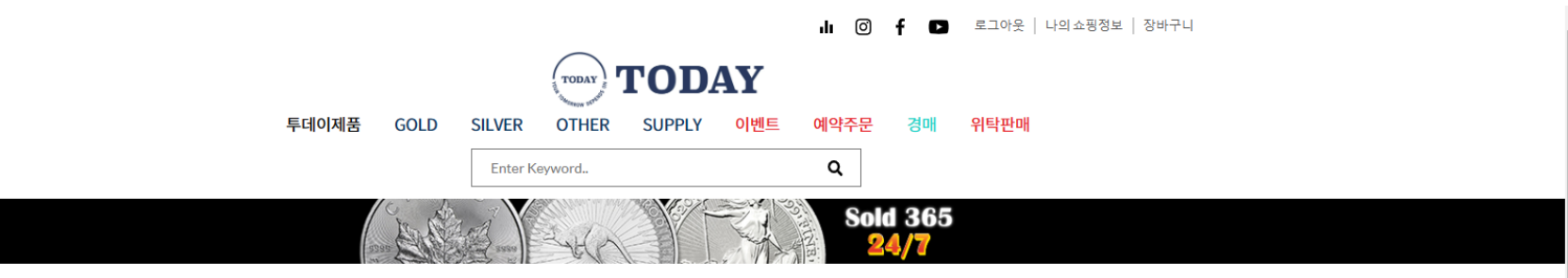

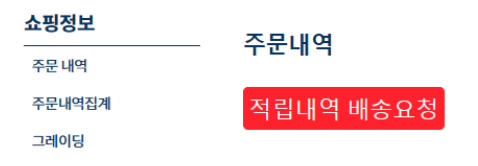

### 위탁판매

| 위탁상품등록 |                  |                      |   |
|--------|------------------|----------------------|---|
| 위탁상품관리 |                  |                      |   |
| 위탁정산내역 | $\left( \right)$ | 위탁상품등록<br>버튼을 눌러주세요. | > |
| 회원정보   |                  |                      |   |
| 회원 정보  |                  |                      |   |
| 배송지 관리 |                  |                      |   |
| 암호 변경  |                  |                      |   |
| 회원 탈퇴  |                  |                      |   |

### ★ 위탁판매 의뢰 시 신분증 사본 및 정산 받을 통장사본이 필요합니다. 위탁상품등록 전 회원정보에 계좌번호 기입 후 신분증, 통장 사진 파일을 업로드를 해야 위탁상품 을 등록 할 수 있습니다. (제품등록을 먼저 하게 되면 등록 전 자동으로 회원정보 페이지로 넘어가 게 되니 절차를 따라주시면 됩니다.)

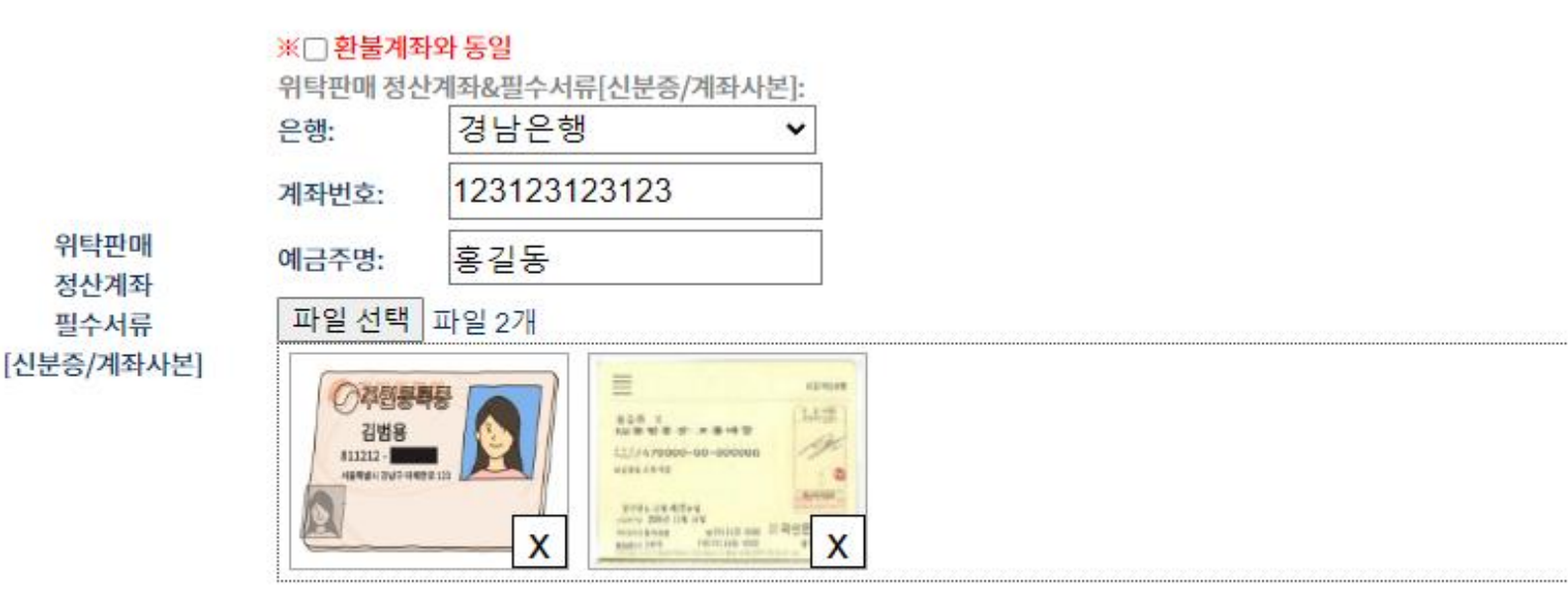

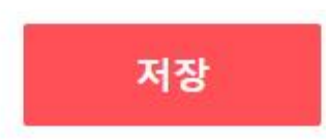

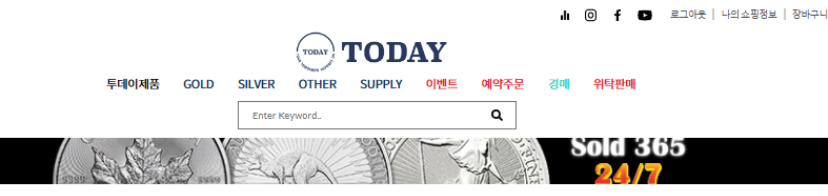

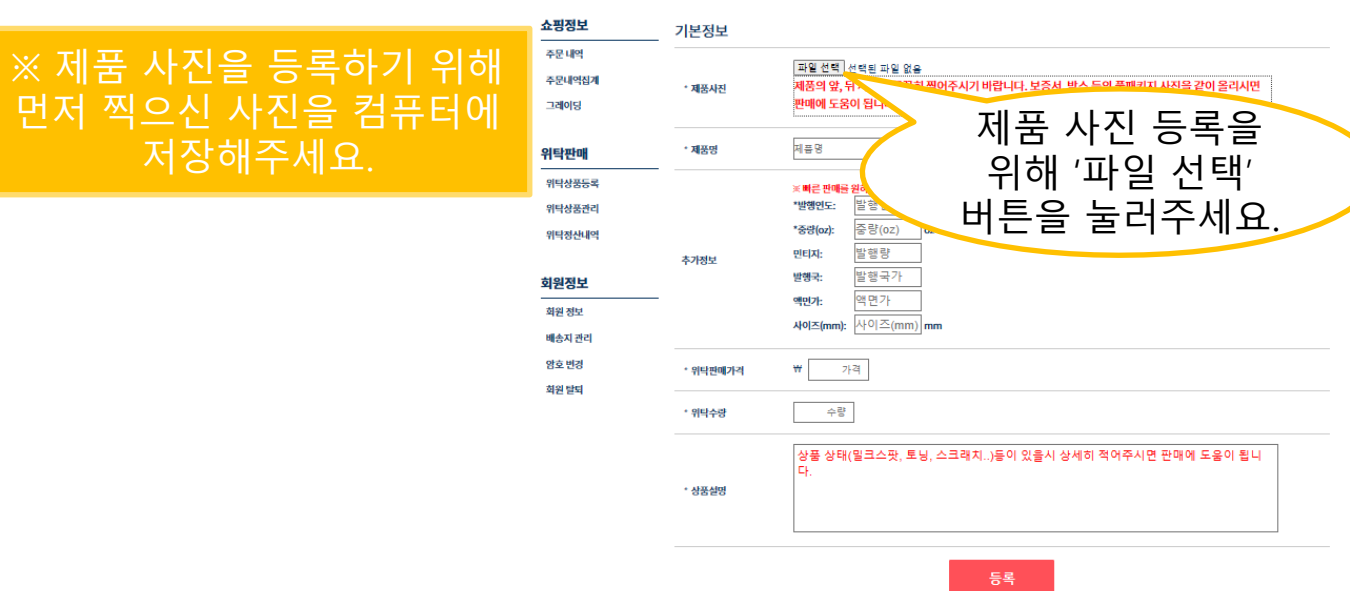

| C 열기                                                                                                    |                                                  |                  | × |    |   |                  |   | Ō |
|----------------------------------------------------------------------------------------------------|--------------------------------------------------|------------------|---|----|---|------------------|---|---|
| ← → ∨ ↑ ↓ > 내 PC > 다운로드                                                                                                    |                                                  | ✓ Ü              |   | to | S | ∑ <sup>_</sup> ≡ | Ē | 8 |
| 구성 ▼ 새 폴더                                                                                                    |                                                  | <b>**</b>        | 0 |    |   |                  |   |   |
| ● 사진 ◆ 오늘(3)   ● 중영상 ● 가카오록 받은 ग   ● OneDrive ● 기이스및 보증   ● OneDrive - Person ● 관련   ● 가운로드 ● 가 이 수 및 소증   ● 가 이 수 및 소증 ● 관면   ● 기 가지 ● 관련   ● 가 이 오 ● 관련   ● 가 위 수 및 소증 ● 관련   ● 가 위 수 및 소증 ● 관련   ● 가 위 수 및 소증 ● 관련   ● 가 위 수 및 소증 ● 관련   ● 가 위 수 및 소증 ● 관련   ● 가 위 수 및 소증 ● 관련   ● 가 위 수 및 소증 ● 관련   ● 가 위 수 및 소증 ● 관련   ● 가 위 수 및 소증 ● 관 ● 관   ● 가 위 수 및 관 ● 관 ● 관   ● 가 위 수 및 관 ● 관 ● 관   ● 가 위 수 및 관 ● 관 ● 관   ● 가 위 수 및 관 ● 관 ● 관   ● 가 위 수 및 관 ● 관 ● 관   ● 가 위 수 및 관 ● 관 ● ● ● ● ● ● ● ● ● ● ● ● ● ● ● ● ● ● | 사진을 선택 후 하단<br>열기 버튼을 눌러주세요.                     |                  | ~ |    |   |                  |   |   |
| 파일 이름(N):                                                                                                    |                                                  | ~ 이미지 파일         | ~ |    |   |                  |   |   |
| UP-ALTIC                                                                                                    |                                                  | 열기(O) 취소         |   |    |   |                  |   |   |
| ~~~~~~~~~~~~~~~~~~~~~~~~~~~~~~~~~~~~~~                                                                                                    | * 위탁판매가격 ₩ 가격                                    |                  |   |    |   |                  |   |   |
| 회원 탈퇴                                                                                                    | * 위탁수량 수량                                        |                  |   |    |   |                  |   |   |
|                                                                                                    | 상품 상태(밀크스팟, 토닝, 스크래치)등이 있을시 상세히 ?<br>다.<br>*상품설명 | 적어주시면 판매에 도움이 됩니 |   |    |   |                  |   |   |

## 투데이제품 GOLD SILVER OTHER SUPPLY 이벤트 예약주문 경매 위탁판매 Enter Keyword.. Q

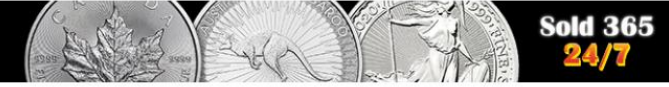

141

-11-24

| 쇼핑정보   | 기본정보      |                                                                                                    |                          |                       |   |            |                 |
|--------|-----------|----------------------------------------------------------------------------------------------------|--------------------------|-----------------------|---|------------|-----------------|
| 주문 내역  |           | 파이서태                                                                                                    | 3 TFOI                   |                       |   |            |                 |
| 주문내역집계 |           | 프 글 신국 ·                                                                                                    | 3 - 2                    |                       |   |            |                 |
| 그레이딩   | * 제품사진    | Contraction of the second second seco | 1                        |                       |   | 제푸 사지의     | 2               |
| 위탁판매   | -         |                                                                                                    | X                        | X                     | × | 1. 뒷면 (도언  | -<br><u>가</u> ) |
| 위탁상품등록 | * 제프머     | 제푸며                                                                                                    |                          |                       | ( | 2. 앞면 (국당  | <u>3)</u>       |
| 위탁상품관리 | 제품공       |                                                                                                    |                          |                       |   | 3. 케이스 및 보 | 승서              |
| 위탁정산내역 |           | ※ 빠른 판매를<br>*발행연도:                                                                                                    | 원 <b>하시면 정확하</b><br>발행연도 | 고 상세하게 적어주시면 도움이 됩니다. |   | 순서로 정렬해주   | ≤세요.            |
| 회원정보   |           | *중량(oz):                                                                                                    | 중량(oz)                   | OZ                    |   |            |                 |
| 회원 정보  | -<br>추가정보 | 민티지:                                                                                                    | 발행량                      |                       |   |            |                 |
| 배송지 관리 |           | 발행국:                                                                                                    | 발행국가                     |                       |   |            |                 |
| 암호 변경  |           | 액면가:                                                                                                    | 액면가                      |                       |   |            |                 |
| 회원 탈퇴  |           | 사이즈(mm):                                                                                                    | 사이즈(mm)                  | )_mm                  |   |            |                 |

| 쇼핑정보   | 기본정보     | LH LH                                              | 용에 맞게 인력 흐 |
|--------|----------|----------------------------------------------------|------------|
| 주문 내역  |          |                                                    | '드로' 버트으   |
| 주문내역집계 |          | 파일신덕 3 파일                                          | 으로 비근길     |
| 그레이딩   | * 제품사진   |                                                    | 놀니ㅜ세뵤.     |
| 위탁판매   |          |                                                    |            |
| 위탁상품등록 |          | 2024 LIV 2 on The Delegation Function Depart Color |            |
| 위탁상품관리 | * 세쑴명    | 2021 OK 2 02 The britannia Exclusive Proof Com     |            |
| 위탁정산내역 |          | ※ 빠른 판매를 원하시면 정확하고 상세하게 적어주시면 도움이 됩니다.             |            |
|        |          | *발행연도: 2021                                        |            |
| 회원정보   |          | *중량(oz): 2 oz                                      |            |
| 회원 정보  | 추가정보     | 민티지: 발행당                                           |            |
| 배송지 관리 |          | 행명가. 이지 애명가                                        |            |
| 암호변경   |          | 사이즈(mm): 40 mm                                     |            |
| 회원 탈퇴  |          |                                                    |            |
|        | * 위탁판매가격 | ₩ 400000                                           |            |
|        | * 위탁수량   | 1                                                  |            |
|        | * 상품설명   | <u>말크스팟</u> 있습니다.                                  |            |
|        |          |                                                    |            |

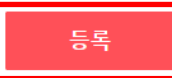

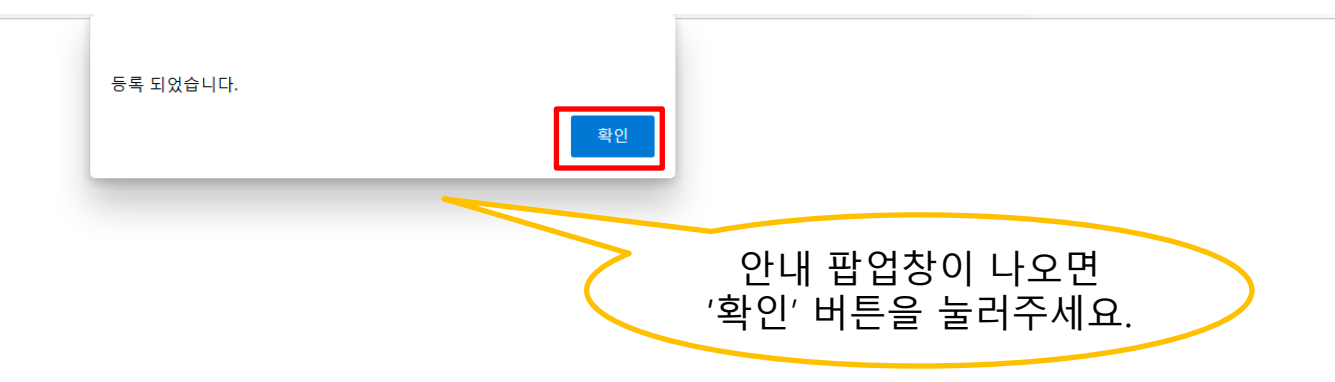

#### 주문 내역

주문내역집계

그레이딩

### 위탁판매

| 위탁상품등록 |
|--------|
|--------|

위탁상품관리

위탁정산내역

### 회원정보

![](_page_11_Picture_8.jpeg)